# PowerSuite

EASY | ROBUST | PROVEN

**TravelPay B2B Integration** 

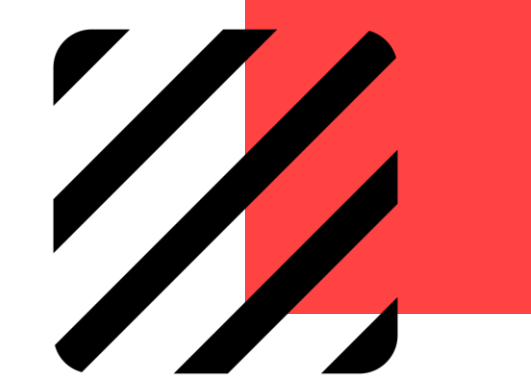

P. 1

**Overview** 

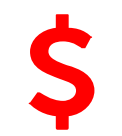

### Make TravelPay B2B Payment

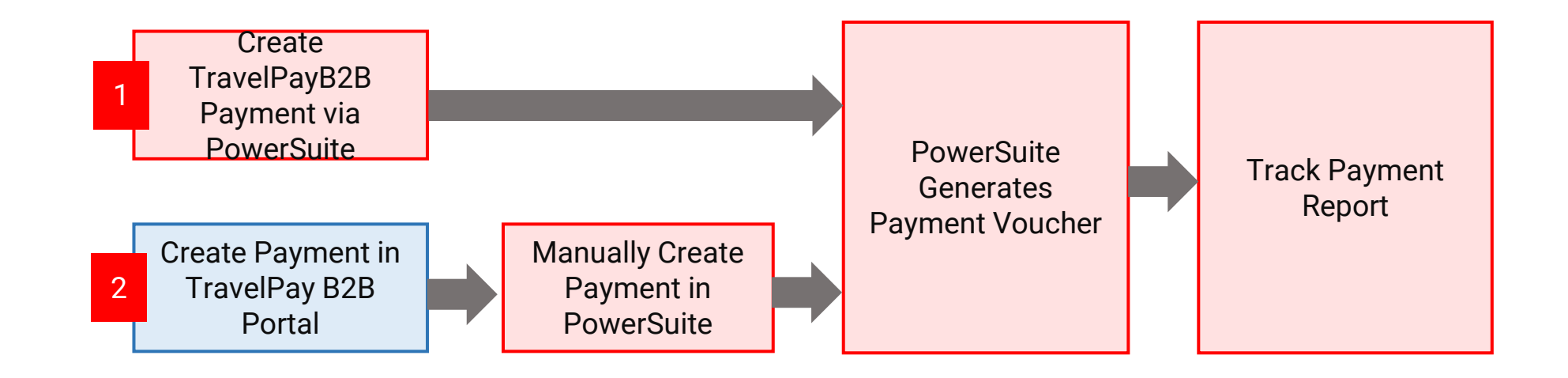

# **TravelPay B2B Integration with PowerSuite**

Set-up & Configuration

Make Payment to Supplier via 'Payment' Module in PowerSuite

Make Payment to Supplier via 'New Payment' in TravelPay B2B Portal

Report – Payment Gateway Report

### Set-up & Configuration

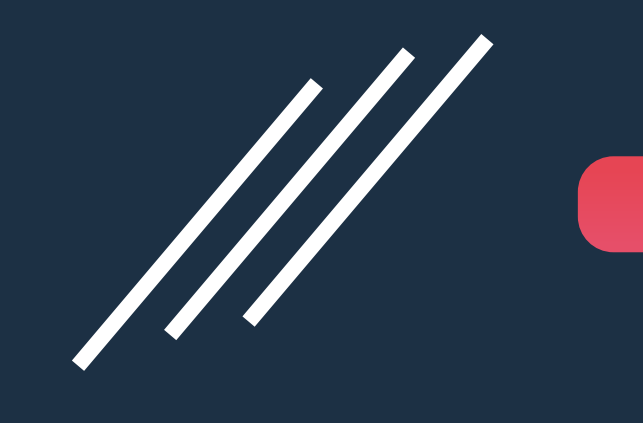

# **Overview**

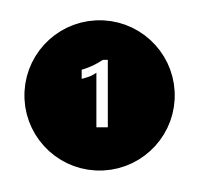

#### Set-up TravelPay B2B Account

- Contact TravelPay and establish a TravelPay B2B Account
- Once TravelPay B2B account is established, read the Welcome Email instructions and User Guide to set up your 'My Supplier List'.

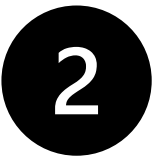

### **Generate TravelPay B2B API credentials**

 Login to your TravelPay B2B and on the home page, click on 'Update my details/payments'

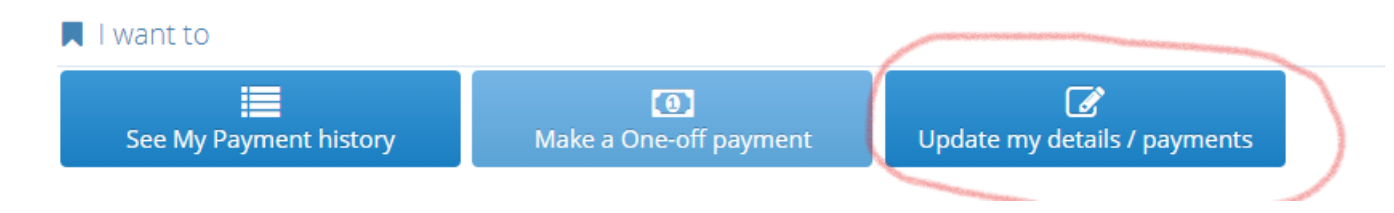

# **Overview**

#### Generate TravelPay B2B API credentials cont'd

You are now on your TravelPay B2B Account Profile Page. On the bottom right hand side of the screen you will see API Access

| API Access    |            |                  |
|---------------|------------|------------------|
| Customer Code | TB45174702 |                  |
| API Key       |            | Generate Api-Key |
|               |            |                  |

Click on 'Generate Api-Key', which will generate your unique API Key.

| Generate API Ke        | У                                                     | ×        |
|------------------------|-------------------------------------------------------|----------|
| [Missing or Empty Snip | opet : Customer Profile - Generate API Key Popup Info | rmation] |
| API Key                | bANw                                                  | COPY     |
|                        |                                                       |          |

• Take note of both the **Customer Code** and **API Key**.

**Next Step:** Go to 'PowerSuite' Set Up & Configuration for TravelPay B2B

1

2

For agencies with TravelPay B2B accounts currently, no further sign-up is required. Please prepare the following to complete the TravelPay B2B/PowerSuite Integration:

- TravelPay B2B Customer code
- TravelPay B2B API Key

For new agencies, please sign-up TravelPay B2B account through the site https://travelpay.com.au/b2b/

TravelPay B2B Support Team will provide necessary support to the agency owner.

- E: <u>b2b@travelpay.com.au</u>
- P: 02 9556 7580 (option 2)

<sup>3</sup>Go to PowerSuite > Setting (Wheel icon at the right-hand corner) > System Table > Payment Gateway Maintenance. Click on the **[Payment Gateway Maintenance]**:

| System Table Search           |                                              |             | Booking No. | ۹ <b>9</b> | ۵    | •       | €          |
|-------------------------------|----------------------------------------------|-------------|-------------|------------|------|---------|------------|
| System Table Search           |                                              |             |             |            |      |         |            |
| Category<br>All               | Please input system table name for searching |             |             | Search     |      | C Reset |            |
| Show 15 entries               |                                              |             |             | Fil        | ter  |         |            |
| System Table                  |                                              | Category    |             |            |      |         |            |
| 1 Payment Gateway Maintenance |                                              | Back Office |             |            |      |         |            |
| Showing 1 to 1 of 1 entries   |                                              |             |             | FIRST PREV | 1 NE | EXT LA  | <b>\ST</b> |

- Select "TravelPay B2B" as the Name of the payment gateway
  - Input the following from TravelPay B2B Profile
    - Input the agency's Customer Code in API Customer Code
    - API Access Key from TravelPay B2B profile API Key
    - API URL <u>https://api.travelpay.com.au/v3</u>
  - Click on **[Save]** to complete the configuration

| Name           | TravelPay B2B                     | - | API Customer<br>Code |  |
|----------------|-----------------------------------|---|----------------------|--|
| API URL        | https://apiuat.travelpay.com.au/v | 3 |                      |  |
| API Access Key | xMG                               |   |                      |  |

For further assistance on integration, please send a request to PowerSuite Support Team anzsupport@xmlhk.com

5 Maintain TravelPay B2B supplier code of Supplier:

From 'Supplier' module > 'Payment' > TravelPay B2B > Click [Save]

| Supplier                    |                              |                              |                                    | Options - Sav |
|-----------------------------|------------------------------|------------------------------|------------------------------------|---------------|
| Supplier No. ZENITH<br>Type | Name                         | Menethil (travelPay B2B)     | Other Language Sabre Property Code | ACTIVE REMARK |
| <b>J</b> E Main             | Payment                      |                              |                                    |               |
| Address                     | eNett<br>MintEFT             | Account Code<br>Account Code |                                    |               |
| Terms                       | TravelPay B2B                | 1337                         |                                    |               |
| Finance                     | Bank Information             |                              |                                    |               |
|                             | Beneficiary Bank Information |                              |                                    | ~             |

5 The TravelPayB2B supplier code can be found under the TravelPay B2B Portal

|    |                                                                                                    | The second second second second second second second second second second second second second second second s |                      |                              |        |
|----|----------------------------------------------------------------------------------------------------|----------------------------------------------------------------------------------------------------|----------------------|------------------------------|--------|
| *  | Home > My Merchants                                                                                          |                                                                                                    |                      |                              |        |
| •  | My Suppliers                                                                                                 |                                                                                                    |                      |                              |        |
| 0  | <u> </u>                                                                                                    |                                                                                                    |                      |                              |        |
| \$ | Add Supplier To 'My Suppliers'                                                                               |                                                                                                    |                      |                              |        |
|    | These are the suppliers you have added to your profile.                                                      |                                                                                                    |                      |                              |        |
| i  | Add a new supplier using the button above.<br>If you have already added a supplier to your list, you can pay | the supplier here.                                                                                             |                      |                              |        |
|    |                                                                                                    |                                                                                                    |                      |                              |        |
|    | Supplier Trading Name                                                                                        | Payment Details                                                                                                | Payment Account      |                              | Status |
|    | Test Biller - Menethil<br>m2test<br>TravelPay Supplier Code                                                  | Payment Option: One Off 🕝                                                                                      | 123458) - *****678 🕝 | ື View History<br>\$ Pay Now | Active |

### MAKE PAYMENT TO SUPPLIER

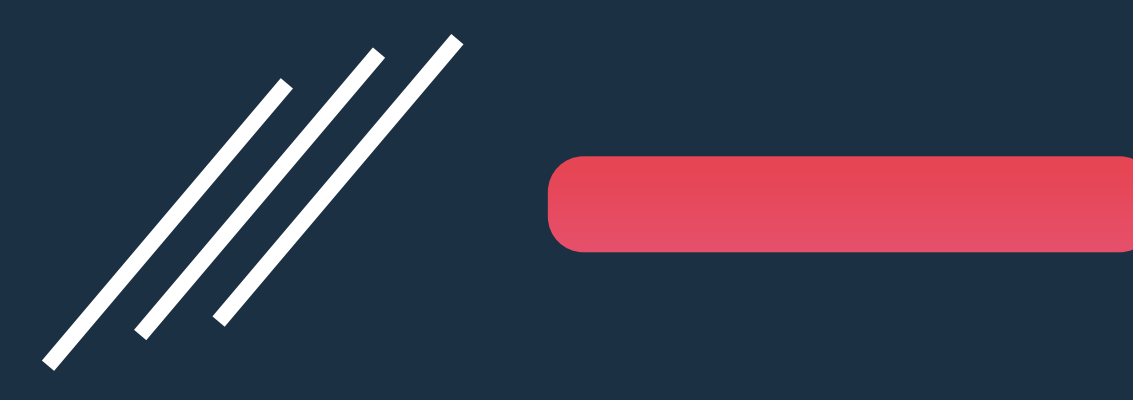

via 'Payment' Module in PowerSuite

## Proceed Payment to Supplier

| Payment (ivy)                                                                                                    | )                       |                                      |                                     |                                                                           |                                                                                    |                      | Options -  | Proceed |
|----------------------------------------------------------------------------------------------------|-------------------------|--------------------------------------|-------------------------------------|---------------------------------------------------------------------------|------------------------------------------------------------------------------------|----------------------|------------|---------|
| Payment Date<br>Supplier No.<br>Document                                                                                                    | 06JUN22<br>ZENITH       | Type<br>Name                         | Payment<br>Menethil (travelPay B2B) | Payee Name M                                                              | Select and make payment t<br>(A) Booking Order No. , or<br>(B) Payment Requisition | o Supplie            | r by:      | Add     |
| Doc                                                                                                    | . No.                   | Date                                 | Reference                           | Supplier Inv.No./Ref.                                                     | Pax Name                                                                           | Outstanding<br>Amoun | Pay Amount |         |
| 1 <u>DX0</u>                                                                                                    | 000000586               | 06JUN22                              |                                     |                                                                           |                                                                                    | AUD 200.00           | 200.00     | Ŵ       |
|                                                                                                    |                         |                                      |                                     |                                                                           | Total Amount                                                                       | AUD 200.00           | 200.00     |         |
| Form of Par<br>TravelPay B                                                                                                    | yment<br><sup>12B</sup> | - AUD -                              | 200.00 TC/Trust Acco                | unt - Corporate – 1337                                                    | +                                                                                  |                      |            |         |
| <ul> <li>FOP = TravelPay B2B</li> <li>System auto retrieves as</li> <li>"TravelPay B2B" according to</li> <li>Payment Gateway Maintenance</li> </ul> |                         | Account N<br>B2B<br>System auto retr | IO. = Supplier                      | Number maintained in the<br>2B Supplier no. according to the selected sup | TravelPay                                                                          | ý                    |            |         |

### Payment Voucher will be Created after Payment

| Payment - <u>Continue Payment</u> (ivy) - Travel Pay B2B Live - Valic (Payment Gateway Status - Succeed)                                                                                | TravelPay B2B Payment<br>Gateway Status                                                    |
|----------------------------------------------------------------------------------------------------|--------------------------------------------------------------------------------------------|
| II of 1 ▷ ▷I ↔ Find   No                                                                                                    | Next                                                                                       |
| YOUR TRAVEL PARTNER<br>YOUR TRAVEL PARTNER<br>XML TRAVEL<br>GROUD FLOOR 182 CAPEL STREET.<br>Tel: +65 3256 9865   Email: bookings                                                       | EL PTY LTD<br>ET. SYDNEY<br>ngs@xmltvlcom   ABN # 1266222133                               |
| PAYMENT VOUCHER                                                                                                    |                                                                                            |
| Pay To TPLIVE - Travel Pay B2B Live<br>Payee Name Travel Pay B2B Live<br>Address                                                                                                    | No.         PAY000002786           Date         04-AUG-2022           By         Ivy Tsang |
| Form of Payment TB-TB97364042 AUD \$20.00 Twenty Australian Dollar Only Payment Details                                                                                                 | Merchant Number - Payment Gateway<br>Reference Number                                      |
| <u>Doc. Ref. Item# Supp Inv No. Ref. Pax Name</u><br>SO000008880 7 C00001 0025900003 WONG/OLIVIA M                                                                                      | GST <u>Total Incl. GST Payment Amount</u><br>A MISS AUD \$20.00 AUD \$20.00                |
| Gra                                                                                                    | irand total of the Payment AUD \$20.00                                                     |
| Approved by :                                                                                                    | (*) Partial Payment of the document amount                                                 |
| PSCloud(AU-DEMO)           Form of Payment :         TB-TB97364042         m2test-1698078           Amount :         AUD         \$20.00           Our Reference :         PAY000002786 | Payment of :<br>781 SO000008880                                                            |

P. 14

### MAKE PAYMENT TO SUPPLIER

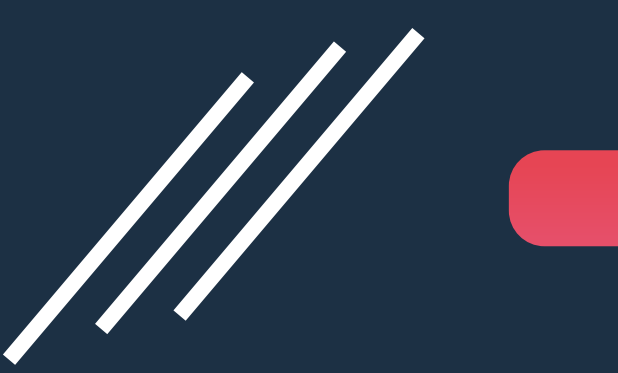

via 'New Payment' in Travel Pay B2B Portal

## Create and Proceed New Payment in TravelPay B2B Portal

| Home > Payments > One-Off Payment                  |              |        |
|----------------------------------------------------|--------------|--------|
| One-Off Payment                                    |              |        |
| -                                                  |              |        |
| Select the supplier you wish to pay and follow th  | astens       |        |
| To pay a supplier, you need to first Add Supplier. | : steps.     |        |
| Merchant*                                          | Menethil     | ~      |
| Customer Reference*                                | PAY000002757 |        |
|                                                    |              |        |
|                                                    |              | Next 🗲 |
|                                                    |              |        |
|                                                    |              |        |

\* Kindly refer to the documents provided by TravelPay B2B for the standard procedures of creating a new payment.

#### Manually Create Payment in PowerSuite for the Payment Made in TravelPay B2B Portal

| Payment (ivy)                   |                   |            |                                     |                                                                          |                                                        |         |                       | Options -  | Procee |
|---------------------------------|-------------------|------------|-------------------------------------|--------------------------------------------------------------------------|--------------------------------------------------------|---------|-----------------------|------------|--------|
| <b>yment Date</b><br>pplier No. | 06JUN22<br>ZENITH | Type       | Payment<br>Menethil (travelPay B2B) | Payee Name     Menethil (travelPay B2B)                                  |                                                        |         |                       |            |        |
| Document                        |                   |            |                                     |                                                                          |                                                        |         |                       |            | Add    |
| Doc.                            | . No.             | Date       | Reference                           | Supplier Inv.No./Ref.                                                    | Pax Name                                               |         | Outstanding<br>Amount | Pay Amount |        |
| 1 <u>DX0</u>                    | 00000586          | 10L90      | N22                                 |                                                                          |                                                        | AUD     | 200.00                | 200.00     | Ū      |
|                                 |                   |            | Manually select                     | "TravelPay B2B"                                                          | Total Amount                                           | AUD     | <u>200.00</u>         | 200.00     |        |
| Form of Pay                     | yment             |            |                                     |                                                                          |                                                        |         |                       |            |        |
| Direct Depos                    | sit               | AUD        | 200.00 TB/TravelPay B               | 1337                                                                     | +                                                      |         |                       |            |        |
| <sup>ymer</sup> FOF             | P = Dire          | ct Deposit | Ins ACCO<br>System<br>supplie       | ount No. = TravelPay B2<br>auto retrieves the TravelPay B2B<br>r profile | 2B Supplier number<br>supplier no. according to the se | elected |                       |            |        |

### Payment Voucher will be Generated

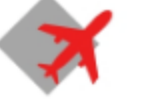

#### **XML TRAVEL PTY LTD**

GROUD FLOOR 182 CAPEL STREET, SYDNEY YOUR TRAVEL PARTNER Tel: +65 3256 9865 | Email: bookings@xmltvlcom | ABN # 1266222133

#### PAYMENT VOUCHER

| Pay To     | ZENITH - Menethil (travelPay B2B) | No.  | PAY000002759 |
|------------|-----------------------------------|------|--------------|
| Payee Name | Menethil (travelPay B2B)          | Date | 06-JUN-2022  |
| Address    |                                   | By   | Ivy Tsang    |

| Form of Pa<br>Direct Dep | iyment<br>osit | AUD          | \$200.00   | 1337                |            |                 |                |
|--------------------------|----------------|--------------|------------|---------------------|------------|-----------------|----------------|
|                          |                | Two Hu       | undred Aus | tralian Dollar Only |            |                 |                |
| Payment D                | etails         |              |            |                     |            |                 |                |
| Doc. Ref.                | ltem#          | Supp Inv No. | Ref.       | Pax Name            | GST        | Total Incl. GST | Payment Amount |
| DX00000058               | 86             |              |            |                     | AUE        | \$200.00 /      | AUD \$200.00   |
|                          |                |              |            | Grand total of th   | ne Payment | AUD             | \$200.00       |

| Approved by :     |                     |          |      | (*) Partial Payment of the document amount |  |  |  |  |
|-------------------|---------------------|----------|------|--------------------------------------------|--|--|--|--|
| PSCloud(AU-DEMO)  |                     |          |      | Payment of :                               |  |  |  |  |
| Form of Payment : | nt : Direct Deposit |          | 1337 | DX000000586                                |  |  |  |  |
| Amount :          | AUD                 | \$200.00 |      |                                            |  |  |  |  |
| Our Reference :   | PAY000002759        |          |      |                                            |  |  |  |  |

### REPORT

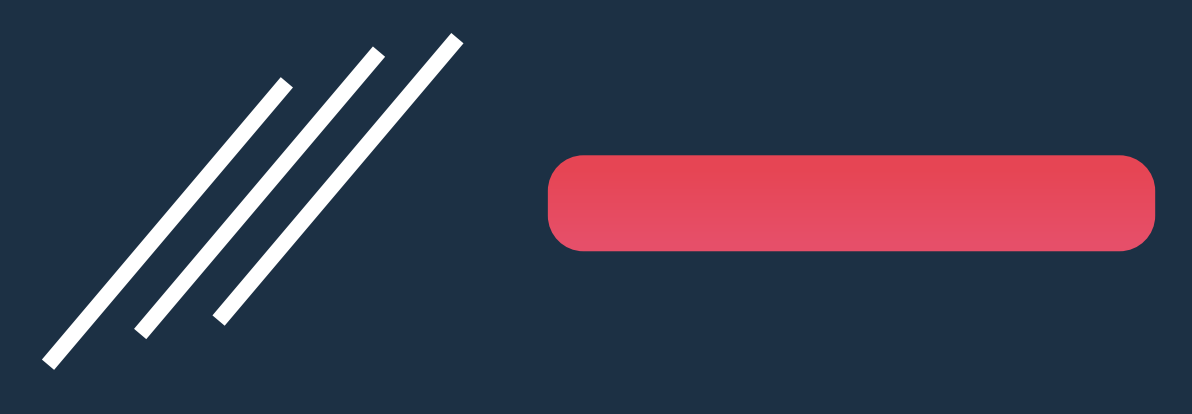

Payment Gateway Report

### Payment Gateway Report – Keep Track the Payment Status

| ≡ Home > RTAU981 - Payment Gateway | r Transaction Log 🛛 📩 |                              |                          | Published by SYSTEM, version 1 on T9NoV21 14:39:08 |
|------------------------------------|-----------------------|------------------------------|--------------------------|----------------------------------------------------|
| Preview BExcel - PDF Word Chart    | Schedule              |                              |                          |                                                    |
|                                    |                       |                              |                          |                                                    |
| Searching Criteria                 |                       |                              |                          |                                                    |
| ▼Add - BSave -                     |                       |                              |                          |                                                    |
| * Transaction Date                 | Between               | 01JUN22                      | × And <sup>30JUN22</sup> | ×                                                  |
|                                    | This Month            |                              | _                        | _                                                  |
| Status                             | =                     |                              |                          |                                                    |
| Payment Gateway                    | =                     | TravelPay B2B                |                          |                                                    |
| Payment Gateway Reference          | =                     | 1                            |                          |                                                    |
| Booking No.                        | =                     |                              |                          |                                                    |
| Customer No. / Supplier No.        | =                     |                              |                          |                                                    |
| Account Name                       | =                     |                              |                          |                                                    |
|                                    |                       |                              |                          |                                                    |
|                                    |                       |                              |                          |                                                    |
|                                    | Select Paym           | ent Gateway = TravelPay_B2B_ |                          |                                                    |
|                                    |                       |                              |                          |                                                    |

### Payment Gateway Report – Keep Track the Payment Status

Report ID: RTAU981 (v1)

Print Date: 04-08-2022 09:31:52

Print By: ivy

#### PSCIoud(AU-DEMO) Payment Gateway Transaction Log

Page 1

Transaction Date: 01-08-2022 To 31-08-2022

| Transaction | Date     | Туре             | Account Name | Status  | Deposit No. / Xo No. | Settlement No. /<br>Payment No. | Message                | Booking No. | Amount | Gateway<br>Reference |
|-------------|----------|------------------|--------------|---------|----------------------|---------------------------------|------------------------|-------------|--------|----------------------|
| 02-08-2022  | 12:12:21 | TravelPay<br>B2B | TB97364042   | Success |                      | PAY000002777                    |                        |             | 3.00   | 16959703             |
| 02-08-2022  | 12:12:21 | TravelPay<br>B2B | TB97364042   | Success |                      | PAY000002777                    | TB97364042/payments    | SO000008860 | 0.00   |                      |
| 02-08-2022  | 12:16:15 | TravelPay<br>B2B | TB94071313   | Success |                      | PAY000002778                    |                        |             | 200.00 | 46881                |
| 02-08-2022  | 12:16:15 | TravelPay<br>B2B | TB94071313   | Success |                      | PAY000002778                    | TB94071313/payments    |             | 0.00   |                      |
| 02-08-2022  | 15:06:17 | TravelPay<br>B2B | TB97364042   | Success |                      | PAY000002779                    |                        |             | 1.00   | 16961227             |
| 02-08-2022  | 15:06:17 | TravelPay<br>B2B | TB97364042   | Success |                      | PAY000002779                    | TB97364042/payments    | SO000008874 | 0.00   |                      |
| 04-08-2022  | 08:42:15 | TravelPay<br>B2B | TB94071313   | Failed  |                      | PAY000002785                    | Invalid merchant code. |             | 2.00   |                      |
| 04-08-2022  | 08:42:15 | TravelPay<br>B2B | TB94071313   | Failed  |                      | PAY000002785                    | Invalid merchant code. | SO000008880 | 0.00   |                      |
| 04-08-2022  | 08:43:43 | TravelPay<br>B2B | TB97364042   | Success |                      | PAY000002786                    |                        |             | 20.00  | 16980781             |
| 04-08-2022  | 08:43:43 | TravelPay<br>B2B | TB97364042   | Success |                      | PAY000002786                    | TB97364042/payments    | SO000008880 | 0.00   |                      |

# Q&A

#### Q. What would happen if the payment gateway failed to proceed with payments via TravelPay B2B?

- A. In PowerSuite, the system would still generate a payment voucher [in 'Valid' status] to indicate the failed payment transaction through TravelPay B2B. At the same time, users can track the payment status from report RTAU981 Payment Gateway Transaction Log (refer to P.20-P.21).
- B. Alternatively, you can also contact to PowerSuite support team, they will help you to enable the setting of voiding the Powersuite Payment (VoidDoclfGatewayFail) if the payment is failed through the TravelPay B2B.

#### Q. What would happen if the payment to the supplier is voided in PowerSuite?

A. In the PowerSuite, the status of the payment voucher would be updated from 'Valid' to 'Void' in the Booking. It is also required to manually send the refund request in TravelPay B2B Portal if the payment is no longer valid in PowerSuite.

#### Q. Can we process two different supplier references in the payment?

A. For TravelPay B2B payment, the supplier reference is the key to the payment. Whether the record has no supplier references or 2 different supplier reference records selected for one payment, the system is not allowed to proceed with the payment via the TravelPay B2B.

# Need Help?

# **PowerSuite**

#### **PowerSuite Support Team**

PH: (61) 2888 09115 E: anzsupport@xmlhk.com

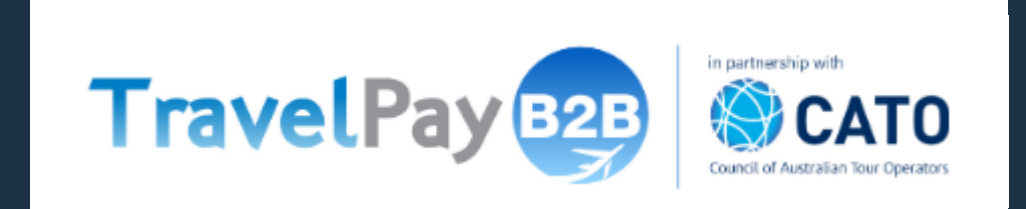

#### TravelPay B2B Team

PH: (02) 9556 7580 E: <u>b2b@travelpay.com.au</u>